## 申請或找尋自己的 OpenID

一、如果你沒申請過 OpenID 的話:

1.先到「高雄市資訊入口」網站,登入後到「個人服務」→「OpenID」,輸入你 要申請的 OpenID 的帳號。

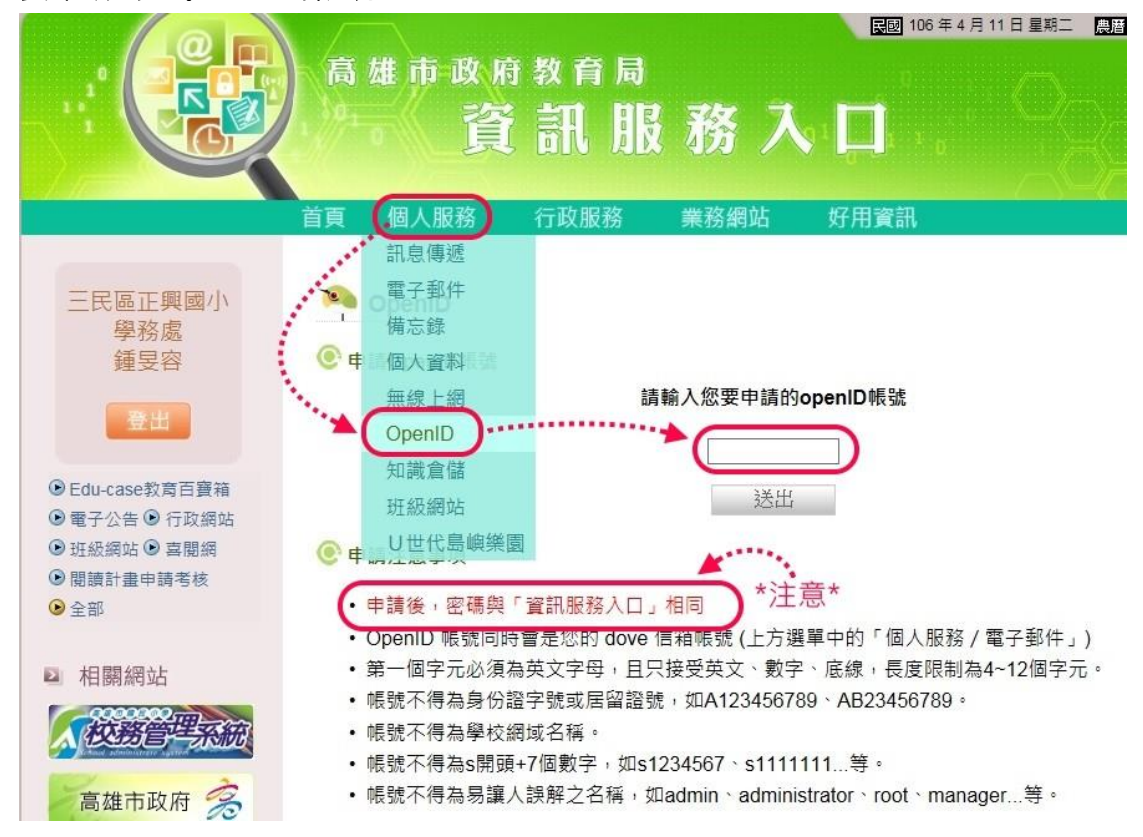

## 2.申請過後會出現下列的書面。

首頁 > Ot

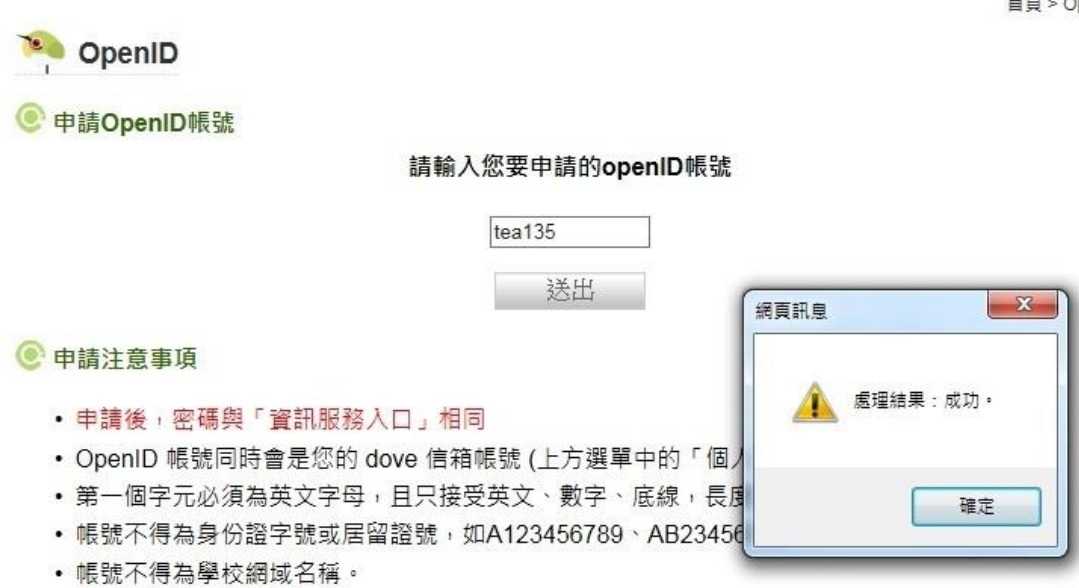

## 二、如果你是忘記 OpenID 帳號的話:

1.先到「高雄市資訊入口」網站,登入後到「個人服務」→「OpenID」,就會看 到你的 OpenID 帳號。

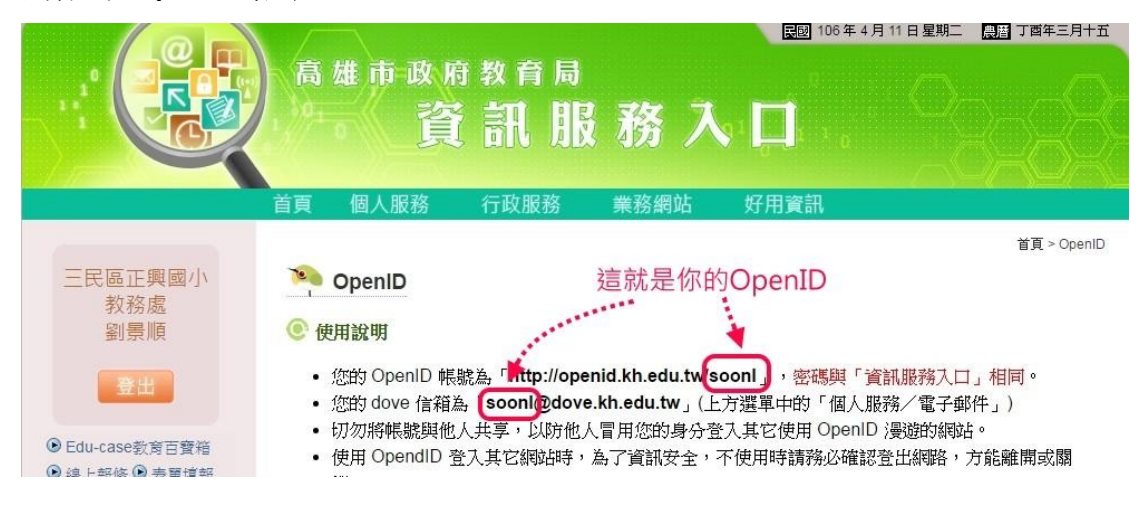